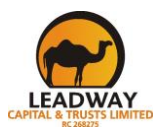

## HOW TO APPLY FOR LOAN PRE-LIQUIDATION

- Please note that only those who have repaid their existing loans for a minimum period of 6 (six) months are eligible to apply.
- STEP 1: Log on to <u>www.leadwaycapital.com</u>
- STEP 2: Scroll to the bottom of the home page and click on Annuity Loans
- STEP 3: On the Annuity Loans page by your left, click on *Start Pre-liquidation Request*
- STEP 4: Type in your *Loan number* (e.g. L009217) and *phone number* in the spaces provided.
- **>** Your loan information including the outstanding balance will be displayed for your view.
- STEP 5: If okay with the details, tick the blank box on your left near the text in red
- A button will pop up on the right.
- **STEP 6:** Click the button *submit pre-liquidation request* to proceed.
- STEP 7: Check your *inbox, spam* or *junk* box for mail with two (2) attachments (*Annuity loan pre-liquidation request and Loan repayment details*).
- **STEP 8:** Print and sign the first document, then pay the total payable amount into our First Bank account using the information on the second document.
- **STEP 9:** Scan the signed document and documentary evidence of payment to <u>AL@leadwaycapital.com</u> and <u>AL@leadway.com</u> for further processing.

Where any of the afore-listed steps is unclear, please send an e-mail to <u>AL@leadwaycapital.com</u> and <u>AL@leadway.com</u> or call 01-2801422.

Thank you,

LEADWAY CAPITAL & TRUSTS LIMITED.